## 如何取消選取 iTunes 備份密碼?

## Windows: 1. 在 Windows 電腦上開啟 iTunes。

使用 USB 連接線將您的裝置連接到電腦。

在 iTunes 中選擇您的 device。如果出現提示,請輸入您的 device 密碼或在您 的 device 上選擇「信任這台電腦」。

**2.在「摘要」標籤的「備份」下,您將找到一個用於加密備份的選項。** 如果目前選取(啟用),則表示備份受密碼保護。

3.若要停用備份密碼,請取消勾選「加密本機備份」。

將出現一個彈出窗口,詢問您目前的備份密碼。輸入現有密碼,然後按一下「輸入」或「確定」。

輸入正確的密碼後,用於加密備份的複選框將變為取消選取狀態。

點擊 iTunes 視窗右下角的"應用"或"同步"按鈕以儲存變更。

**提示:**如果您忘記了密碼,請按照<u>此處</u>的指南進行操作重設iTunes 加密備份密 碼。

| ↔ ▶ ₩ ——○                            | Ś                                                         | I Q~ Search X                                                |
|--------------------------------------|-----------------------------------------------------------|--------------------------------------------------------------|
| File Edit View Controls Account Help |                                                           |                                                              |
| $\langle \rangle$                    | iPhone12Pro                                               |                                                              |
| iPhone12Pro ▲<br>128GB 30% ●++       | iPhone 12 Pro                                             | ^                                                            |
| Settings                             |                                                           |                                                              |
| 🔲 Summary                            | Capacity: 119.10 GB                                       | iOS 15.5                                                     |
| 🎜 Music                              | Phone Number 1: n/a                                       | A newer version of the iPhone software is available (version |
| Movies                               | Phone Number 2: n/a                                       | Update.                                                      |
| TV Shows                             | Serial Number: FFFFFGGGG                                  | ·                                                            |
| Delta Photos                         |                                                           | Update Restore iPhone                                        |
| i Info                               |                                                           |                                                              |
| 👗 File Sharing                       |                                                           |                                                              |
| On My Device                         | Backups                                                   |                                                              |
| 🔅 Videos                             | •                                                         |                                                              |
| Music                                | Automatically Back Up                                     | Manually Back Up and Restore                                 |
| Movies                               | ⊖ iCloud                                                  | Manually back up your iPhone to this computer or restore a   |
| TV Shows                             | Back up the most important data on your iPhone to iCloud. | backup stored on this computer.                              |
| Books                                | This Computer                                             | Back Up Now Restore Backup                                   |
| 🛱 Audiobooks                         | A full backup of your iPhone will be stored on this       |                                                              |
| Tones                                | computer.                                                 | Latest Backup:                                               |
| 🔅 90's Music                         | Encrypt local backup                                      | Your iPhone has never been backed up to this computer.       |
| 🔅 Classical Music                    | backed up.                                                |                                                              |
| 🔅 My Top Rated                       | Change Password                                           |                                                              |
| Recently Played                      |                                                           |                                                              |
| Top 25 Most Played                   |                                                           | ~                                                            |
|                                      |                                                           | Sime Dura                                                    |
|                                      | Photos Apps Documents & Data                              | Sync Done                                                    |
|                                      | Photos Apps Documents & Data                              | Sync Done                                                    |

取消選取在 Windows 上加密本機備份

## 1. 點選 Dock 中的 Finder 圖示或從左上角的 Apple 選單中選擇 Finder,在 Mac 上開啟 Finder 視窗。

使用 USB 連接線將您的 device 連接到 Mac。

如果出現提示,請輸入您的 device 密碼或在您的 device 上選擇「信任這台電 腦」。

在 Finder 視窗中,您應該會在左側邊欄的「位置」下看到已連接的 iPhone。單 擊它以選擇它。

2.在"常規"部分中,您應該會看到一個標記為"加密本機備份"的選項。

如果該選項已被選中,則表示您的 iPhone 備份受密碼保護。

3. 若要停用備份密碼,請取消勾選「加密本機備份」。

如果您的 iPhone 備份受密碼保護,則會出現提示,要求您輸入備份密碼。

**提示:**如果您忘記了密碼,請按照<u>此處</u>的指南進行操作重設iTunes 加密備份密碼。

| •••                         | $\langle \rangle$ iPhoneX_iOS16.1 $\square \Diamond \square \lor \Box \lor \Box \lor \Box \lor \Box \lor \Box \lor \Box$ |
|-----------------------------|----------------------------------------------------------------------------------------------------|
| Favorites                   | Dhama V iOC161                                                                                                    |
| AirDrop                     | iPhone X · 59.2 GB (49.51 GB Available) · 76% 📧                                                                          |
| <ul> <li>Recents</li> </ul> |                                                                                                    |
| 🙏 Applications              | General Music Movies TV Shows Podcasts Audiobooks Books Photos Files Info                                                |
| Desktop                     |                                                                                                    |
| Documents                   | Software: iOS 16.1.2                                                                                                    |
| Ownloads                    | Your iPhone software is up to date. Your Mac will automatically check for an                                             |
| 🔒 Macintosh HD              | update again on 2023/8/24.                                                                                               |
| iCloud                      | Check for Update Restore iPhone                                                                                          |
| iCloud Drive                |                                                                                                    |
| Locations                   | Backups: O Back up your most important data on your iPhone to iCloud                                                     |
| ☐ iPhoneX iOS16.1           | Back up all of the data on your iPhone to this Mac                                                                       |
| ☐ iPhone12Pro iOS1 ♠        | Encrypt local backup Change Password                                                                                     |
| → M1 macOS13 / 1            | Chargeneo or charges protect pressonal sensitive personal data.                                                          |
|                             | Last backup to iCloud: 2023/8/20, 12:07 PM Back Up Now                                                                   |
| Tags                        | Manage Backups Restore Backup                                                                                            |
|                             | Options:  Prefer standard definition videos                                                                              |
|                             | Show this iPhone when on Wi-Fi                                                                                           |
|                             | Automatically sync when this iPhone is connected                                                                         |
|                             | Manually manage music, movies, and TV shows                                                                              |
|                             | Convert higher bit rate songs to 128 kbps AAC                                                                            |
|                             | Configure Accessibility                                                                                                  |
|                             | Sync                                                                                                    |

取消選取在 Mac 上加密本機備份

Tansee 能夠提取所有 iTunes 或 Finder 備份文件,將所有訊息保存到 PDF 文件,並 準確地列印備份文件中的所有訊息(包括附件)。

⑦ 如何使用 Tansee 提取 iTunes 備份檔案?

⑦ iTunes Store 備份在哪裡以及如何查找它們?

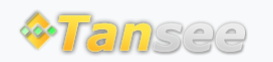

© 2006-2024 Tansee, Inc

首頁 支援 隱私政策 聯盟伙伴

聯絡我們